# **Explay Infortmer 801**

# Планшетный компьютер

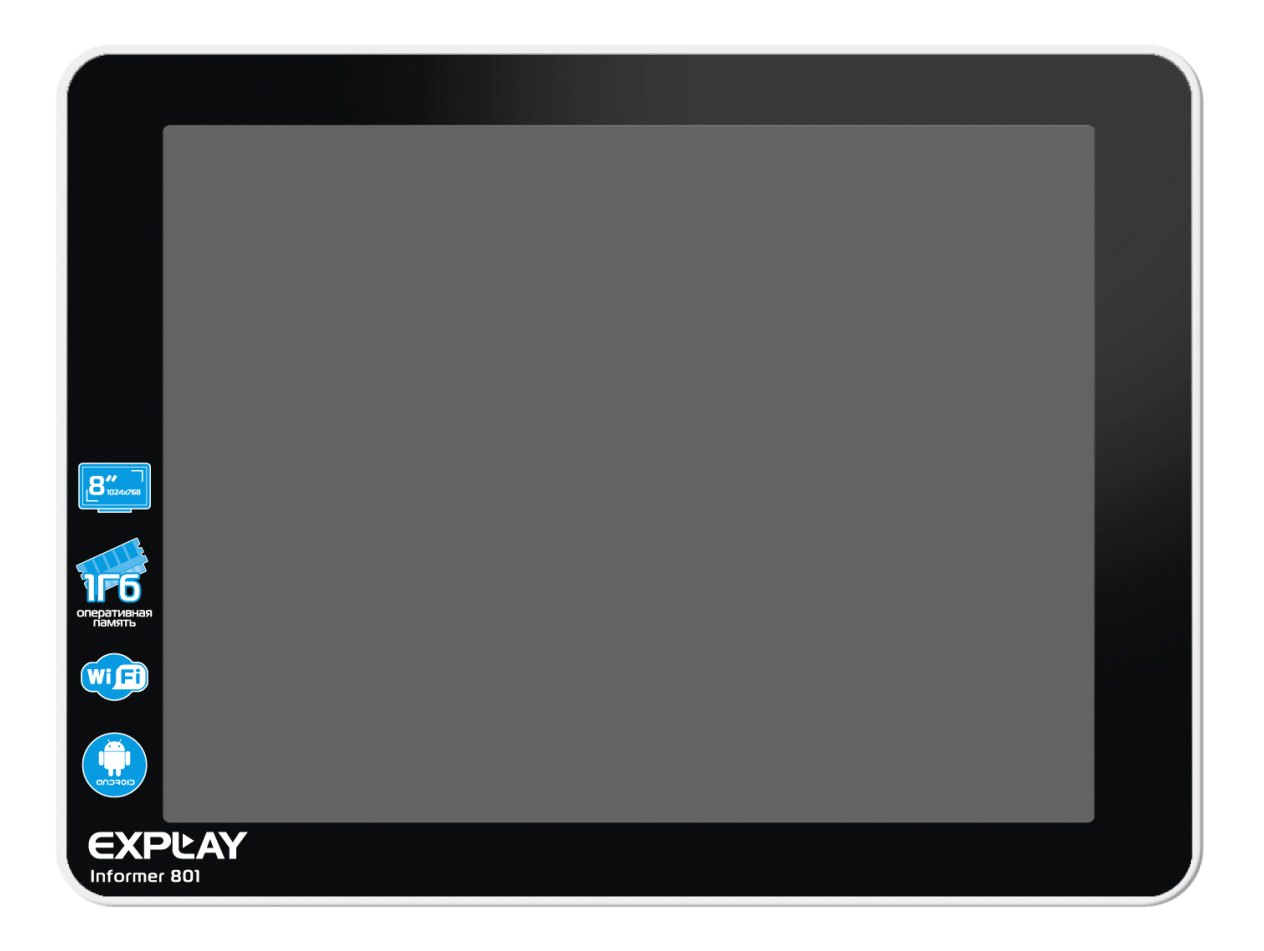

# Руководство пользователя

## Оглавление

| Введение                                       | 4  |
|------------------------------------------------|----|
| Инструкции по технике безопасности             | 5  |
| Уведомление о защите окружающей среды          | 6  |
| Меры безопасности при использовании устройства | 6  |
| Разъёмы и порты                                | 6  |
| Чистка                                         | 7  |
| Описание кнопок устройства                     | 8  |
| Включение/Выключение                           | 9  |
| Главный экран                                  | 9  |
| Значение символов строки состояния             | 11 |
| Список приложений                              |    |
| Настройки языка                                |    |
| Настройки яркости дисплея                      |    |
| Настройки автоотключения экрана                | 14 |
| Включение и отключение SD-карты                | 15 |
| Настройки камеры                               | 16 |
| Настройки подключения USB                      |    |
| Настройки Wi-Fi                                |    |
| Интернет                                       |    |
| Чтение электронных книг                        |    |
| Apk Installer                                  | 21 |
| Менеджер файлов                                | 23 |
| Просмотр фото                                  | 24 |
| Настройки Gmail                                |    |
| Технические характеристики                     | 27 |

## Введение

Благодарим Вас за приобретение планшетного компьютера Infortmer 801.

Чтобы Вы как можно быстрее овладели всеми его возможностями, мы предусмотрели полное справочное руководство, знакомящее со способами работы, настройкой компьютера, мерами предосторожности и родственными продуктами. Перед использованием этого компьютера необходимо внимательно прочитать все соответствующие главы, чтобы как можно лучше его использовать.

Это руководство было тщательно отредактировано и, по нашему мнению, является правильным и заслуживающим доверия. Если нам все-таки не удалось полностью избежать ошибок и пропусков, мы приносим свои извинения и будем рады Вашим замечаниям и мнениям. Для обновлений версий программного обеспечения и замечаний обращайтесь на сайт www.explay.ru.

Версии программы Android могут отличаться друг от друга как интерфейсом, так и функциональностью. Если Ваш интерфейс отличается от представленного в этой инструкции, значит, на Ваше устройство была уставлена более поздняя версия программного обеспечения.

Производитель оставляет за собой право на внесение изменений в характеристики, внешний вид, комплектацию товара в одностороннем порядке без предварительного уведомления.

## Инструкции по технике безопасности

#### Внимание!

Если уст-во выходит из строя, вследствие ниже перечисленных причин, наша компания вправе снять с себя гарантийные обязательства по обслуживанию устройства. Пожалуйста, внимательно прочтите следующие предостережения:

Не используйте компьютер для задач, не Не допускайте сильных ударов по корпусу компьютера или сильной тряски. описанных в данном руководстве. Đ Ē EXPLAY • E Ð ٢ Не используйте компьютер в условиях высокой Не пытайтесь открывать корпус компьютера и температуры, влажности и сильных магнитных ремонтировать его самостоятельно. полей. Спирт EXPLAY Æ LETOH Ξ Ξ ۲ ٢ Не допускайте попадания влаги в компьютер. Не используйте для очистки компьютера активных При попадании влаги на корпус протрите легко воспламеняемых веществ (спирт, бензин, компьютер сухой салфеткой. ацетон и т.п.). Ð EXPLAY Œ . Ξ EXPLAY ً ۲ ٢ Œ 3 Не вынимайте штекер наушников из компьютера и вилку зарядного устройства из сети, держа его Не допускайте вибраций или ударов. за провод. Это может привести к разрыву провода.

### Уведомление о защите окружающей среды

Использованные упаковочные материалы, аккумуляторы и электрические компоненты должны утилизироваться независимо друг от друга согласно существующим нормативным правилам.

### Меры безопасности при использовании устройства

#### Следуйте правилам безопасности дорожного движения

- Перестаньте слушать устройство, если оно мешает или отвлекает Вас во время вождения любым транспортным средством или выполнении любой другой деятельности, которая требует от Вас сосредоточенности.
- Использование наушников во время вождения автомобиля не рекомендуется и запрещено в ряде регионов.

### Берегите Ваш слух

- Использование наушников с высоким уровнем громкости может привести к постоянной потере слуха. Можно повышать громкость до уровня, на котором звук нормально воспринимается и при этом не приводит к раздражению и повреждению слуха. Установите громкость на безопасном уровне.
- Если у Вас периодически появляется звон в ушах, снизьте уровень громкости или прекратите использование устройства.

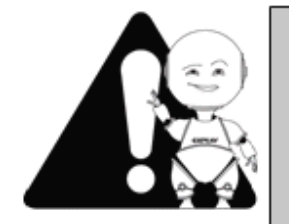

#### Внимание!

Электрическое оборудование при неправильном его использовании может представлять опасность. Работа с данным или аналогичным ему изделием должна всегда контролироваться взрослыми.

Не позволяйте детям прикасаться к внутренним деталям любого электрического изделия, а также не разрешайте трогать кабели.

## Разъёмы и порты

Не вставляйте разъём в порт с силой. Если разъём не удается без труда вставить в порт, возможно, разъем и порт не соответствуют друг другу.

Убедитесь в том, что разъём соответствует порту и что разъём расположен правильно относительно порта.

### Чистка

Придерживайтесь указанных ниже основных правил при очистке внешней поверхности устройства и его компонентов:

- Убедитесь в том, что плеер отключен.
- Используйте смоченную, мягкую ткань без пуха. Не допускайте попадания жидкости в отверстия.
- Не используйте аэрозольные распылители, растворители, спирт и абразивные/шлифовальные материалы.

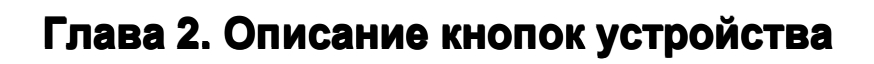

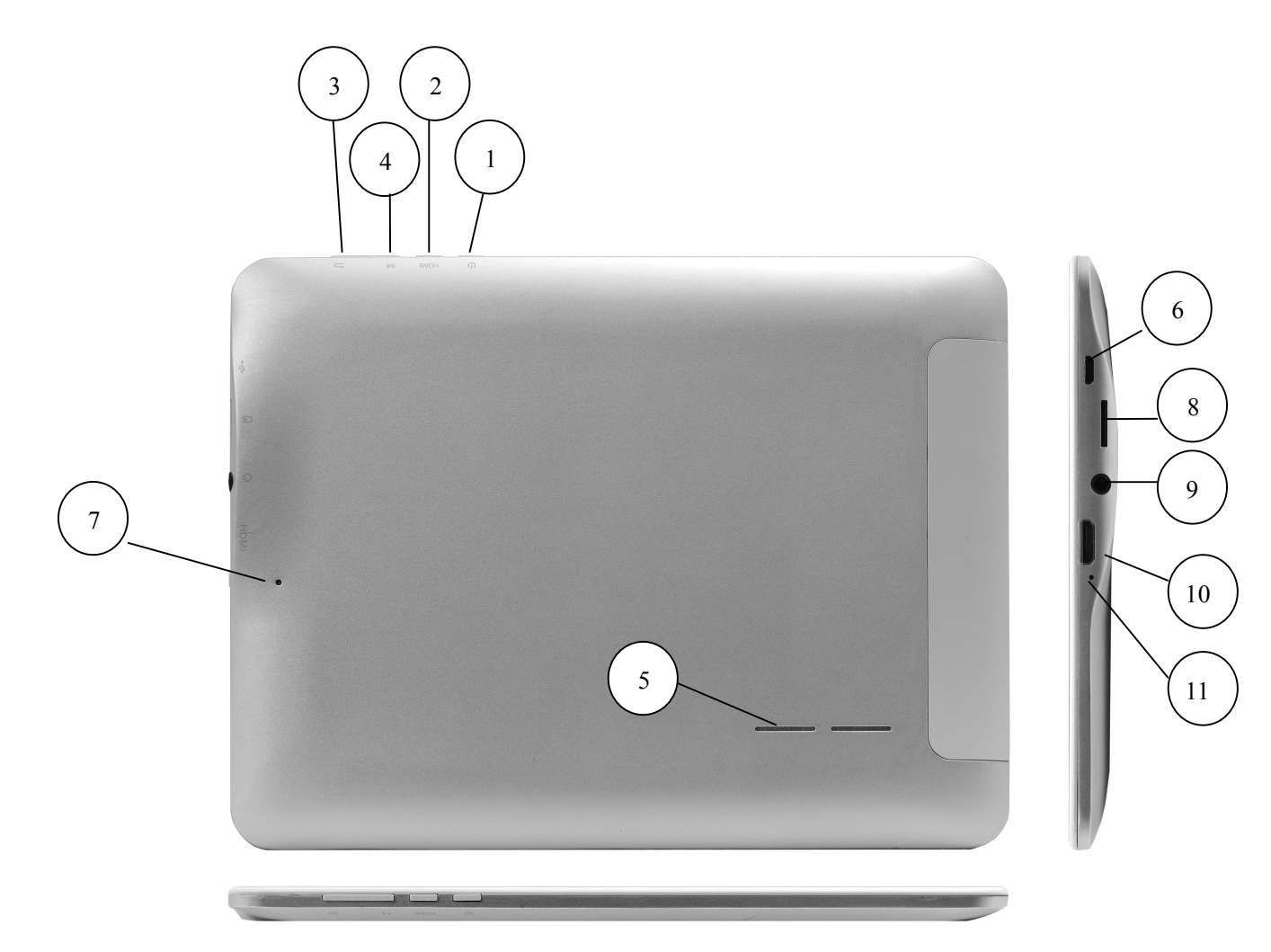

| 1. Вкл./Выкл.          | 7. Reset                    |
|------------------------|-----------------------------|
| Переход в ждущий режим |                             |
| 2. Кнопка «Ноте»       | 8. Разъем microSD           |
| 3. Кнопка «Назад»      | 9.Разъем 3.5 мм (mini-jack) |
| 4. Кнопка «Меню»       | 10.Разъем miniHDMI          |
| 5. Динамик             | 11. Микрофон                |
| 6. Разъем micro USB    |                             |

## Включение/Выключение

Нажмите и удерживайте кнопку «екл./выкл.» до появления логотипа Android.

Затем появятся заставки и «Главный экран». Зажмите иконку вверх для разблокирования устройства.

Для выключения устройства:

нажмите и удерживайте кнопку <u>«вкл./выкл.»</u> до появления предложения выключить.

## Главный экран

После разблокировки экрана откроется доступ к работе с устройством.

На экране расположены строка состояния (вверху), рабочий стол, который можно продлить нажатием пальца на экран и движением его влево или вправо, и значки для доступа к приложениям.

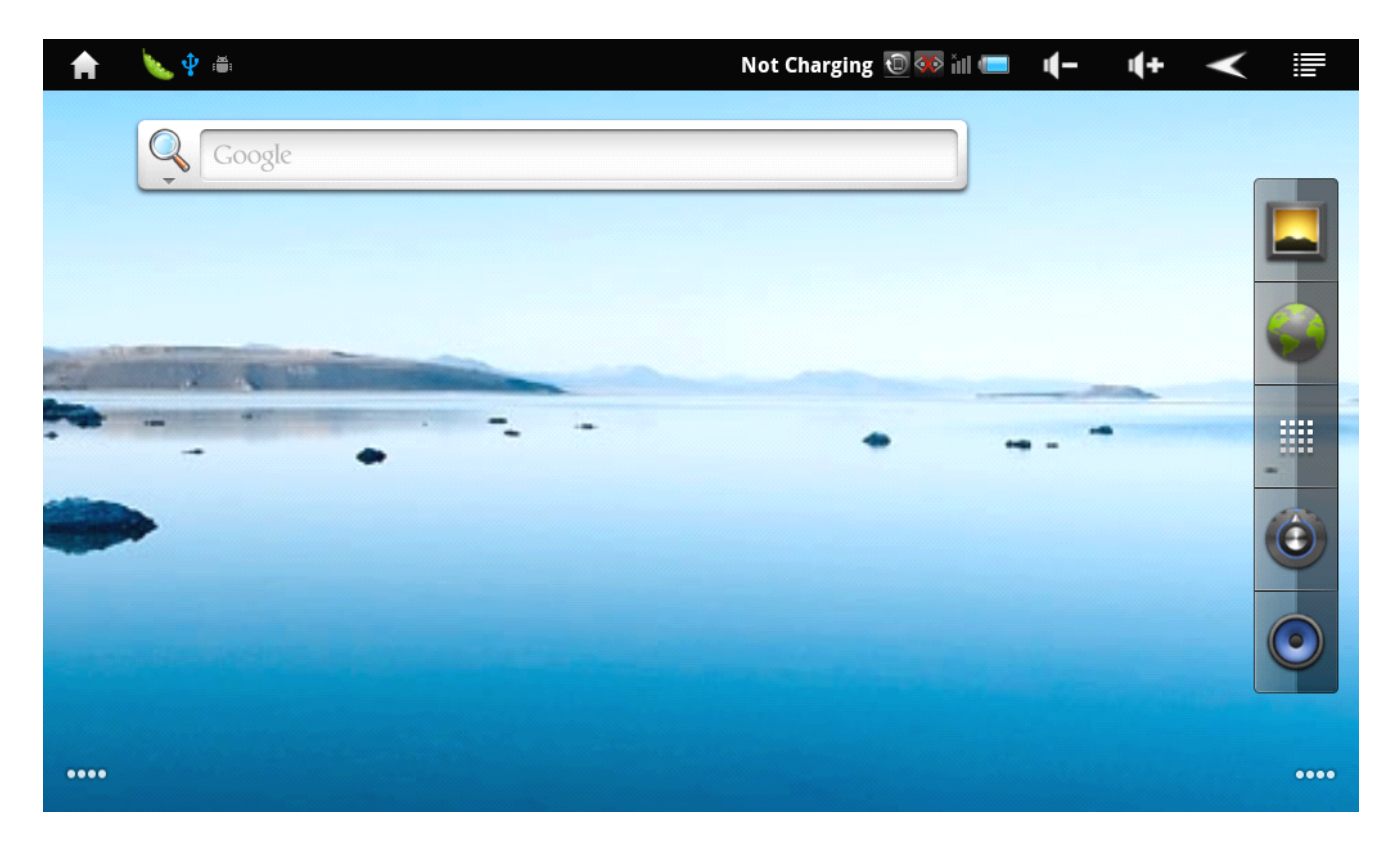

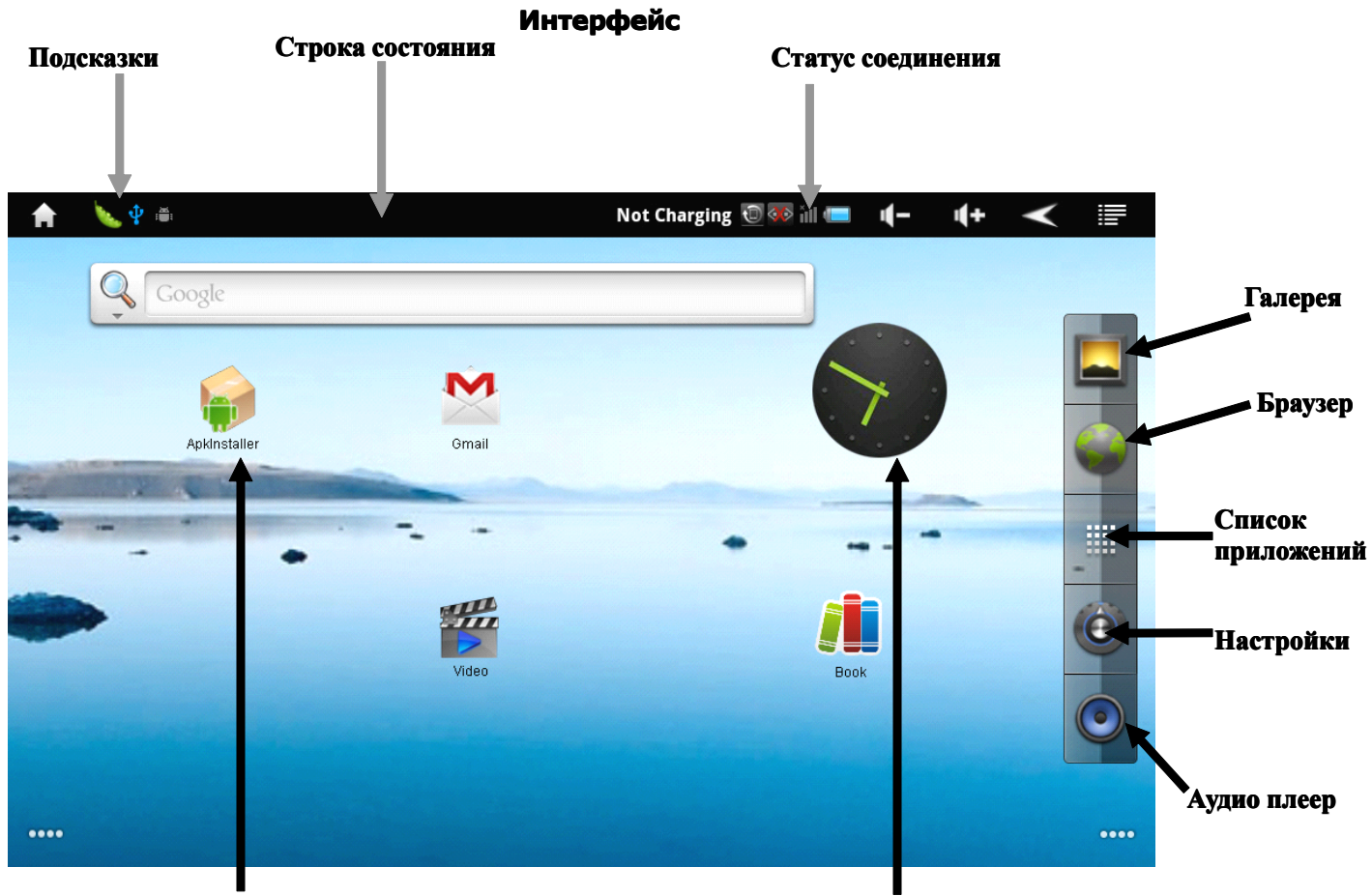

Приложения

Виджеты

### Главный экран

Главный экран эквивалентен главному экрану обычного настольного компьютера. Вы можете размещать на нем ярлыки, приложения, а так же различные виджеты.

### Подсказки и иконки соединения

Обратите внимание на строку состояния в верхней части экрана. Если слева появляется изображение, это напоминание, например о том, что в данный момент воспроизводится аудиофайл. В правой части строки Вы можете видеть время, состояние WI-FI, и оставшийся заряд батареи.

### Совет

Когда в строке состояния появляется иконка уведомления, нажмите на строку состояния и, не отпуская пальца, проведите вниз до конца экрана, чтобы просмотреть подробную информацию.

### Приложения

Нажмите на приложение и удерживайте в течении 1-2 секунд. Приложение станет доступно для перемещения на рабочий стол. Теперь Вы можете расположить его в любом месте рабочего стола.

#### Виджеты

Нажмите на любой виджет на главном экране и удерживайте в течении 1-2 секунд, чтобы переместить его в любую видимую зону рабочего стола или удалить, бросив в корзину.

## Значение символов строки состояния

| III X    | Звук выключен                   |   | Зарядка                  |
|----------|---------------------------------|---|--------------------------|
| <b>夏</b> | Скачивание и загрузка           |   | Загрузка файла завершена |
| 퍫퍫       | 3G соединение и передача данных | 1 | Подключение Wi-Fi        |
| Ô        | Будильник                       |   | Проигрывание музыки      |
| Ø        | Мало места на SD-карте          |   | Заряд батареи            |

## Список приложений

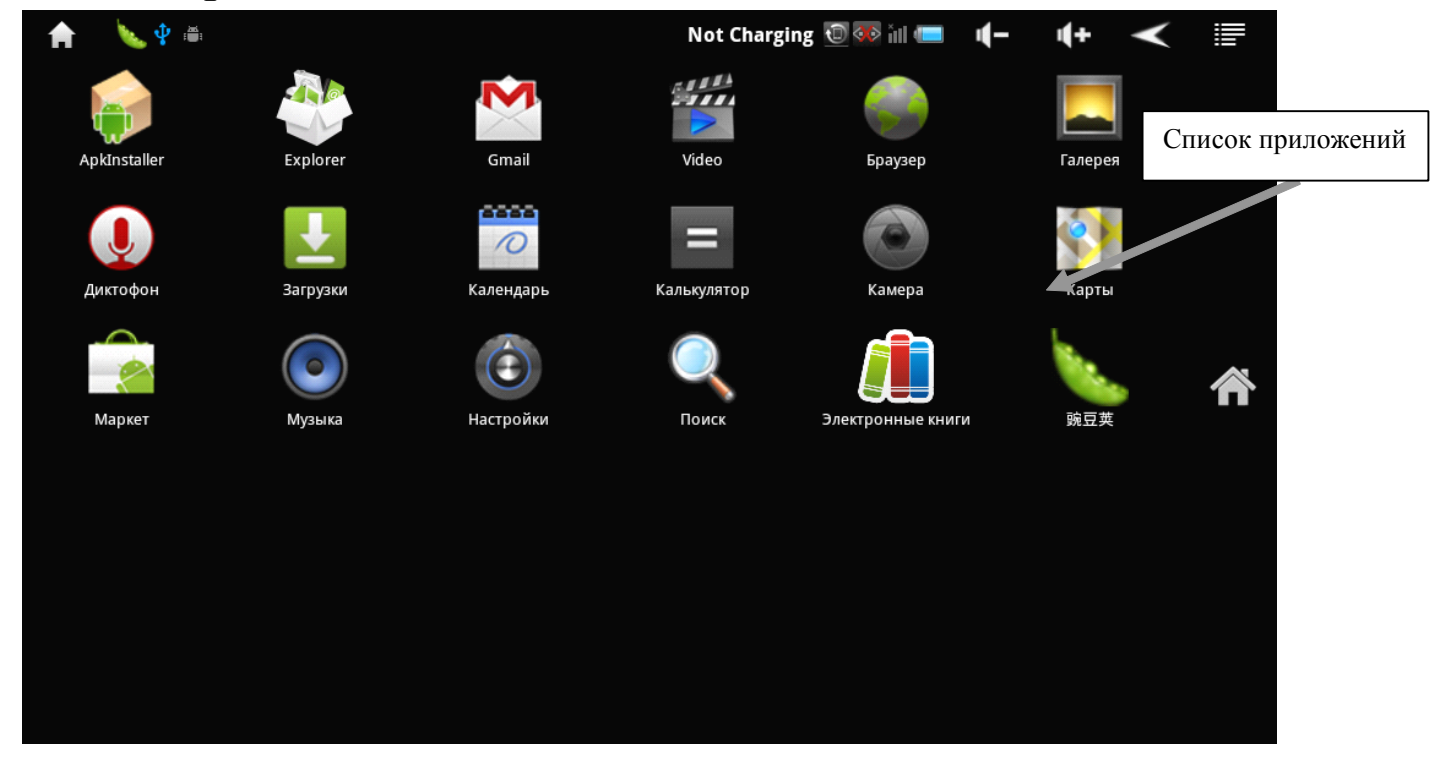

Нажмите на кнопку «Список приложений», чтобы увидеть список всех приложений установленных на данный компьютер. Вы можете выбрать любое установленное приложение нажатием на него.

Нажмите и в течении 1-2 секунд удерживайте приложение для того, чтобы добавить на рабочий стол ярлык для этого приложения.

## Настройки языка

- 1. Нажмите «Настройки».
- 2. Нажмите «Язык и клавиатура».

| 🔒 🌭 🊎 🖞                  | Not Charging 🚯 🔟 💎 🐼 📶 💷 | <b>-</b> | ı <b>(</b> + | $\checkmark$ |   |
|--------------------------|--------------------------|----------|--------------|--------------|---|
|                          | Настройки                |          |              |              |   |
| Местоположение и защита  |                          |          |              |              | > |
| 🔯 Приложения             |                          |          |              |              | > |
| Аккаунты и синхронизация |                          |          |              |              | > |
| Конфиденциальность       |                          |          |              |              | > |
| 📔 Память                 |                          |          |              |              | > |
| Язык и клавиатура        |                          |          |              |              | > |
| 🔇 Дата и время           |                          |          |              |              | > |
| О планшете               |                          |          |              |              | > |

### 3. Нажмите «Выбрать язык».

| A       | N 🖉 🍅                                              | Not Charging 💿 🐼 ill 💷 | <b>-</b> | <b>i(+</b> | $\checkmark$ |  |
|---------|----------------------------------------------------|------------------------|----------|------------|--------------|--|
|         | Настройки языка                                    | а и клавиатуры         |          |            |              |  |
|         | Языковые настройки                                 |                        |          |            |              |  |
| ٥       | Выбрать язык<br>Русский (Россия)                   |                        |          |            |              |  |
| 0       | Словарь пользователя                               |                        |          |            |              |  |
| $\succ$ | Настройки клавиатуры                               |                        |          |            |              |  |
| ٥       | 谷歌拼音输入法<br>Настройки 谷歌拼音输入法                       |                        |          |            |              |  |
| ٥       | Клавиатура Android<br>Настройки Клавиатура Android |                        |          |            |              |  |
|         |                                                    |                        |          |            |              |  |
|         |                                                    |                        |          |            |              |  |
|         |                                                    |                        |          |            |              |  |

4. Выберите подходящий язык из списка.

| 🔒 🔪 🖞 🆷                  | Not Charging 💿 🐼 ill 💷 | <b>-</b> | <b>i(+</b> | $\checkmark$ | F |
|--------------------------|------------------------|----------|------------|--------------|---|
| Региональные             | настройки              |          |            |              |   |
| Čeština                  |                        |          |            |              |   |
| Dansk                    |                        |          |            |              |   |
| Deutsch                  |                        |          |            |              |   |
| English (United Kingdom) |                        |          |            |              |   |
| English (United States)  |                        |          |            |              |   |
| Español (España)         |                        |          |            |              |   |
| Español (Estados Unidos) |                        |          |            |              |   |
| Français                 |                        |          |            |              |   |

## Настройки яркости дисплея

- 1. Нажмите «Настройки».
- 2. Нажмите «Экран».

| 4+ | $\checkmark$ | F |
|----|--------------|---|
|    |              |   |
|    |              | > |
|    |              | > |
|    |              | > |
|    |              | > |
|    |              | > |
|    |              | > |
|    |              | > |
|    |              | > |
|    | <b>(+</b>    |   |

### 3. Чтобы начать настройку, нажмите «Яркость».

| A | V. 🖞 🚎                                                                         | Not Charging 📵 🐼 ill 🛲 | -) | <b>4</b> + | $\checkmark$ |  |
|---|--------------------------------------------------------------------------------|------------------------|----|------------|--------------|--|
|   | Настройки                                                                      | і экрана               |    |            |              |  |
| ٥ | Яркость                                                                        |                        |    |            |              |  |
| ٥ | Автоповорот экрана                                                             |                        |    |            |              |  |
| ۲ | Анимация<br>Плавные переходы при переключении между окнами                     |                        |    |            |              |  |
| ٥ | Автоотключение экрана<br>Интервал времени до автоматического отключения экрана |                        |    |            |              |  |
|   |                                                                                |                        |    |            |              |  |

# Настройки автоотключения экрана

- 1. Нажмите «Настройки».
- 2. Нажмите «Экран».

| 🔒 🌭 🌵 🎬              |        | Not Charging 📵 🐼 ill 💷 | <b>-</b> | <b>i(+</b> | $\checkmark$ |   |
|----------------------|--------|------------------------|----------|------------|--------------|---|
|                      | Настро | йки                    |          |            |              |   |
| Беспроводные сети    |        |                        |          |            |              | > |
| 둸 Звук               |        |                        |          |            |              | > |
| Экран                |        |                        |          |            |              | > |
| HDMI Setting         |        |                        |          |            |              | > |
| Местоположение и за  | щита   |                        |          |            |              | > |
| Гриложения           |        |                        |          |            |              | > |
| Аккаунты и синхрониз | ация   |                        |          |            |              | > |
| Конфиденциальность   |        |                        |          |            |              | > |
|                      |        |                        |          |            |              |   |

3. Нажмите «Автоотключение экрана» и настройте время автоматического отключения дисплея.

| A | 🔖 🖞 🗃                                                                          | Not Charging 🔟 🐼 iil 💷 | <b>-</b> | <b>4</b> + | $\checkmark$ |            |
|---|--------------------------------------------------------------------------------|------------------------|----------|------------|--------------|------------|
|   | Настройкі                                                                      | и экрана               |          |            |              |            |
| ٥ | Яркость                                                                        |                        |          |            |              | $\odot$    |
| ٥ | Автоповорот экрана                                                             |                        |          |            |              |            |
| ٥ | Анимация<br>Плавные переходы при переключении между окнами                     |                        |          |            |              | $\bigcirc$ |
| ٥ | Автоотключение экрана<br>Интервал времени до автоматического отключения экрана |                        |          |            |              | $\odot$    |
|   |                                                                                |                        |          |            |              |            |
|   |                                                                                |                        |          |            |              |            |
|   |                                                                                |                        |          |            |              |            |
|   |                                                                                |                        |          |            |              |            |
|   |                                                                                |                        |          |            |              |            |

## Включение и отключение SD-карты

## Когда карта памяти вставлена в устройство:

- 1. Нажмите «Настройки».
- 2. Нажмите «Память», чтобы проверить статус подключения SD-карты.

| Ħ  | 🍆 🚎 🜵                    | Not Charging 🚯 🐨 🐼 ill 🚥 | 4- | <b>(+</b> | $\checkmark$ |   |
|----|--------------------------|--------------------------|----|-----------|--------------|---|
|    | Ha                       | астройки                 |    |           |              |   |
| 8. | Местоположение и защита  |                          |    |           |              | > |
|    | Приложения               |                          |    |           |              | > |
|    | Аккаунты и синхронизация |                          |    |           |              | > |
|    | Конфиденциальность       |                          |    |           |              | > |
| •  | Память                   |                          |    |           |              | > |
| Ŀ  | Язык и клавиатура        |                          |    |           |              | > |
| •  | Дата и время             |                          |    |           |              | > |
| ĺ. | О планшете               |                          |    |           |              | > |

## Установка SD-карты

### 3. Нажмите «Подключить SD-карту».

| A | 🔪 🕂 🚔                                                                               | Not Charging 🔟 🐼 ill 💷 | 4- | <b>4</b> + | $\checkmark$ |  |
|---|-------------------------------------------------------------------------------------|------------------------|----|------------|--------------|--|
|   | Настройки хр                                                                        | анилища                |    |            |              |  |
|   | SD-карта                                                                            |                        |    |            |              |  |
|   | Всего места<br>Недоступно                                                           |                        |    |            |              |  |
|   | Свободно<br>Недоступно                                                              |                        |    |            |              |  |
| ٥ | Подключить SD-карту<br>Вставьте SD-карту для подключения                            |                        |    |            |              |  |
| 0 | Очистить SD-карту<br>Удаляет все данные с SD-карты планшета, например музыку и фотс | графии                 |    |            |              |  |
|   | NAND flash                                                                          |                        |    |            |              |  |
|   | Всего места<br>6,31гБ                                                               |                        |    |            |              |  |
|   | <mark>Свободно</mark><br>6,31гБ                                                     |                        |    |            |              |  |

### Отключение SD-карты

4. Нажмите «Извлечь SD-карту».

Нажмите «Очистить SD-карту» для форматирования карты.

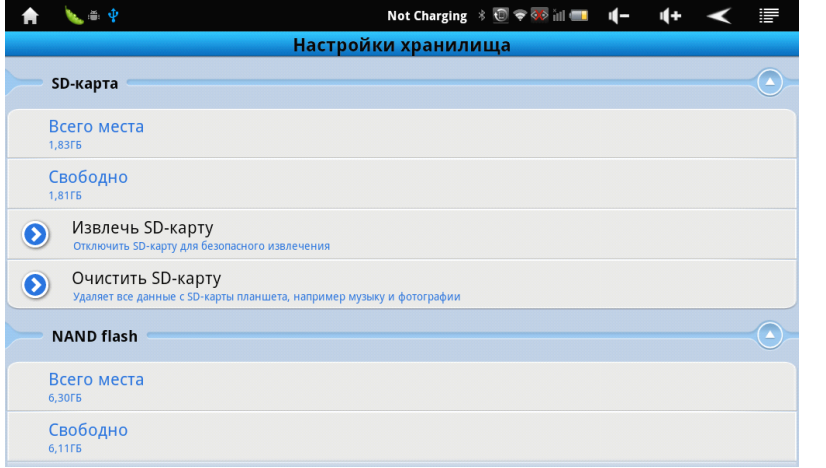

## Настройки камеры

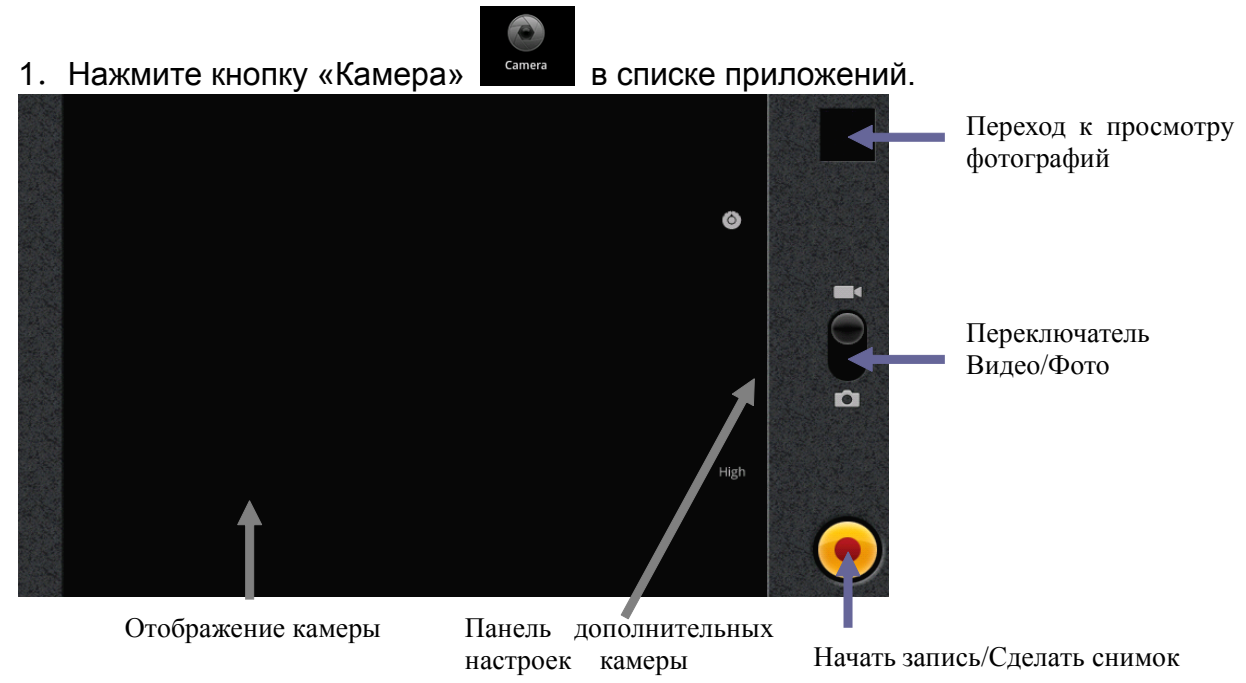

Дополнительные настройки камеры позволяют отрегулировать:

#### 1. Режим съемки

- Автоматический
- Ночной

### 2. Размер фотографии

- 1 мегапиксель
- 2 мегапиксель

### 3. Качество фотографии

- Отличное
- Хорошее
- Обычное

### 4. Цветовые эффекты

- Нет
- Монохром
- Сепия
- Негатив
- Постеризация
- Под водой

### 5. Настройки камеры

• Восстановить настройки по умолчанию

### 6. Запоминать местоположение

- Выключить
- Включить

### 7. Баланс белого

- Авто
- Лампа накаливания
- Дневной свет
- Лампа дневного света
- Пасмурно

## Настройки подключения USB

Эта иконка отображается при соединении USB.

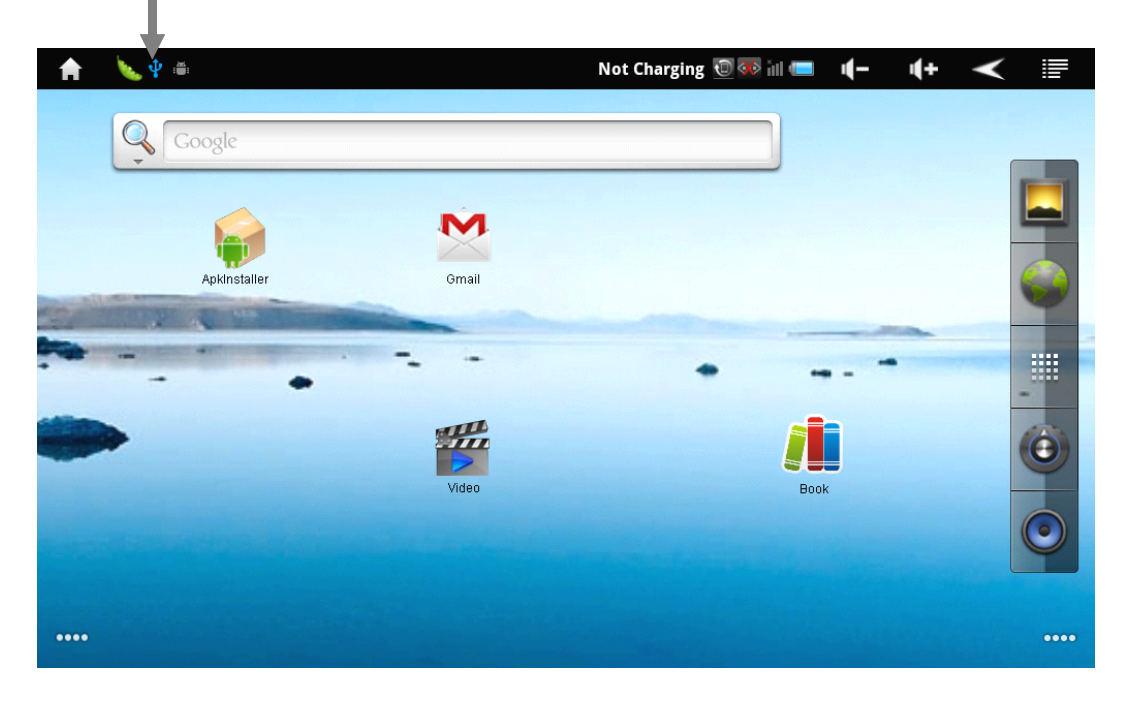

USB подключен, но если Вы хотите оперировать памятью USB-накопителя Вам необходимо:

| 🔒 2 января 201                                                                                                    | 1 r.                                                  | Not       | Charging 힌 🐼 📶 🔲 🛛 | (- (+ < 🖃             |
|----------------------------------------------------------------------------------------------------|-------------------------------------------------------|-----------|--------------------|-----------------------|
| Wi-Fi                                                                                                    | Blue tooth                                            | Без звука | Автоповорот        | <b>ф</b><br>Настройки |
| *                                                                                                    |                                                       |           | )                  |                       |
|                                                                                                    |                                                       |           |                    |                       |
| (Сеть не найде                                                                                                    | на)                                                   |           |                    |                       |
| Текущие                                                                                                    |                                                       |           |                    |                       |
| Отладка по USB р<br>Нажмите, чтобы отключи                                                                                                    | <b>азрешена</b><br>ить отладку USB.                   |           |                    |                       |
| <b>USB-подключени</b><br>Выберите копирование об<br>Выберите копирование об<br>Выберите вы высте копирование об<br>Выберите со<br>Вы высте со | <b>е установлено</b><br>файлов на компьютер или с ког | мпьютера. |                    |                       |
| >>> 豌豆荚 USB模式已经开启                                                                                                    |                                                       |           |                    | 1:02 AM               |
|                                                                                                    |                                                       |           |                    |                       |
|                                                                                                    |                                                       |           |                    |                       |

- 2. Выбрать «Устройство USB-подключение установлено».
- 3. Нажмите «Включить USB-накопитель».

| Ħ | 🌭 🜵 🖷 |          | Not                | Charging 📵 🐼                                  | 🖻 iıll 💷                               | <b>-</b>                           | <b>i(+</b>                       | $\checkmark$            |               |
|---|-------|----------|--------------------|-----------------------------------------------|----------------------------------------|------------------------------------|----------------------------------|-------------------------|---------------|
|   |       | Запомина | ающее устрой       | йство USB                                     | }                                      |                                    |                                  |                         |               |
|   |       |          |                    |                                               |                                        |                                    |                                  |                         |               |
|   |       |          |                    | USB-подкл                                     | іючени                                 | е уста                             | ановл                            | ено                     |               |
|   |       |          | Телефо<br>ниже, ес | н подключен к ко<br>сли необходимо<br>устройс | омпьютеру<br>копировать<br>тва Android | через пор<br>файлы с<br>I (или нао | от USB. На<br>компьют<br>борот). | ажмите кн<br>ера на SD- | опку<br>карту |
|   | ľ     | تخ<br>¥  |                    |                                               |                                        |                                    |                                  |                         |               |
|   |       |          |                    | Вкл                                           | ючить USB                              | накопите                           | ль                               |                         |               |

4. Если вам нужно отключить USB, нажмите «Отключить USB-накопитель» для безопасного извлечения.

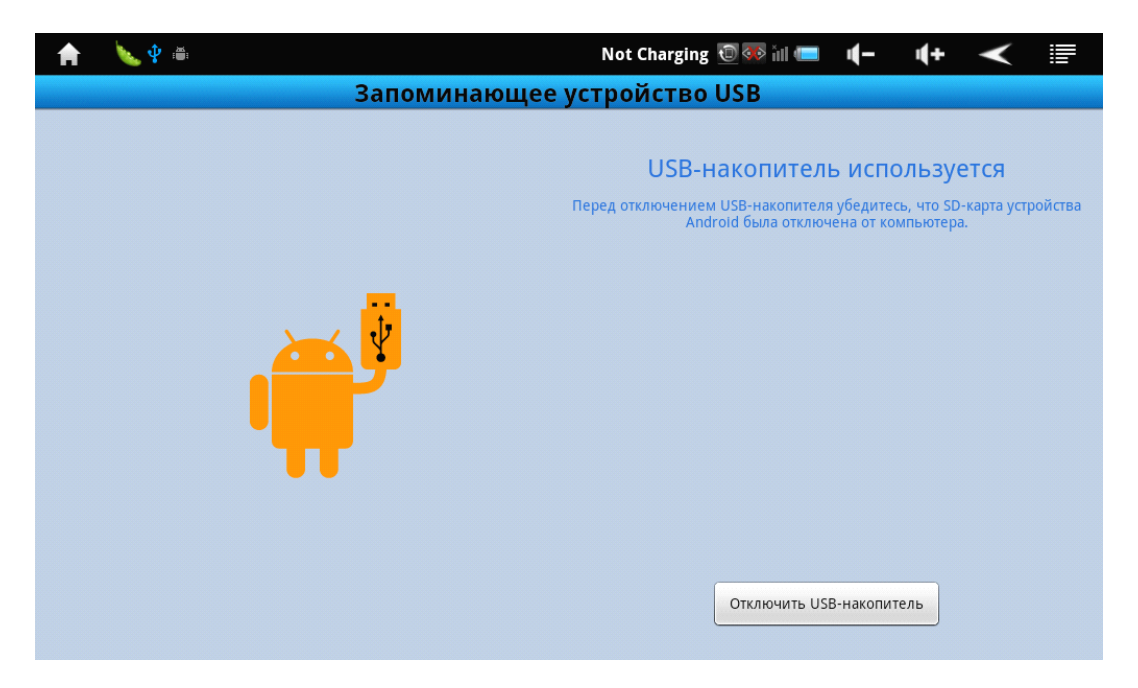

## Настройки Wi-Fi

1. Зайдите в «Настройки»—> «Беспроводные сети» —> «Настройки Wi-Fi».Затем

включите «Уведомления об открытых сетях» для сообщать при обнаружении открытой сети.

| A | 🔖 🜵 🛎                                                                       | Not Charging 🔟 🐼 📶 💷 | <b>4</b> - | <b>i(+</b> | $\checkmark$ |     |
|---|-----------------------------------------------------------------------------|----------------------|------------|------------|--------------|-----|
|   | Настройки беспро                                                            | водных модулей       |            |            |              |     |
| ٥ | Wi-Fi                                                                       |                      |            |            |              |     |
| ٥ | Настройки Wi-Fi<br>Настройка и управление точками доступа беспроводной сети |                      |            |            |              |     |
| ٥ | Bluetooth<br>Включить Bluetooth                                             |                      |            |            |              | OFF |
| ٥ | Настройки Bluetooth<br>Настройка подключений, видимости и имени устройства  |                      |            |            |              |     |
| ٥ | Настройки VPN<br>Настройка и управление виртуальными частными сетями (VPN)  |                      |            |            |              |     |
| ٥ | Стовая сеть<br>Настроить параметры роуминга, сетей, точек доступа (APN)     |                      |            |            |              |     |
| ٥ | Ethernet settings<br>Set up & manage wired Ethernet connection              |                      |            |            |              |     |
|   |                                                                             |                      |            |            |              |     |

2. Введите пароль от сети и нажмите «Подключить».

| A        | a 🔖 🕴 🛎                   | Not Charging 🔞 🐼 📶 🚛 🔳                   | <b>(</b> + | $\checkmark$ |  |
|----------|---------------------------|------------------------------------------|------------|--------------|--|
|          |                           | Настройки Wi-Fi                          |            |              |  |
| ٥        | Wi-Fi<br>Поиск            |                                          |            |              |  |
| ٥        | Уведомлє<br>Сообщать при  | 1810                                     |            |              |  |
| <b>_</b> | сети Wi-Fi 🧧              | Безопасность WPA/WPA2 PSK                |            |              |  |
| ٥        | 1810<br>Защищено с п      | Уровень сигнала <b>Хороший</b><br>Пароль |            |              |  |
| ۲        | HJDZ_2010<br>Защищено с п | Показать пароль.                         |            |              |  |
| ۲        | 1809<br>Защищено с п      | Подключить Отмена                        |            |              |  |
| ۲        | Добавить                  | сеть Wi-Fi                               |            |              |  |
|          |                           |                                          |            |              |  |

## Интернет

Нажмите "Browser" для того, чтобы зайти в сеть интернет.

õ

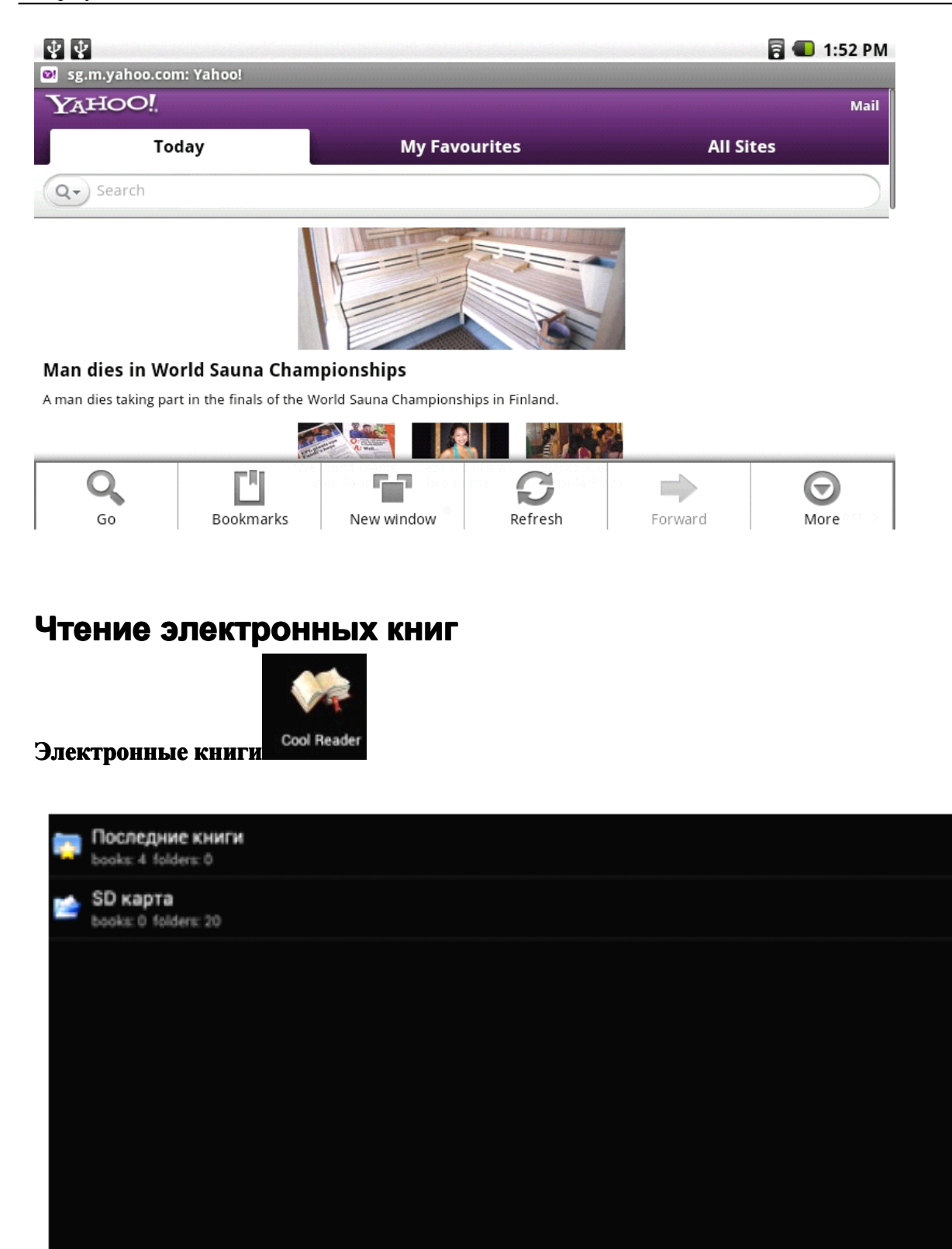

Из этого меню Вы можете выбрать книгу для чтения, находящуюся как во внутренней памяти устройства, так и на съемном диске.

\* \* \* 7:39

.

## ApkInstaller

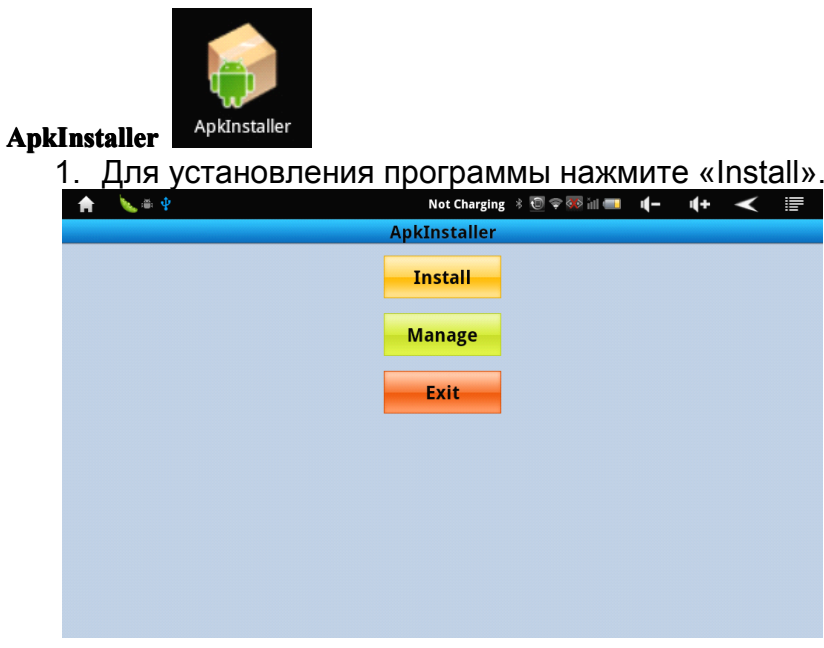

#### 2. Теперь выберите местоположение файла. ▲ ► ● Not Charging > © ♥ ♥ III ■ ↓ - ↓ + ◄

|           | Install         |                                           |
|-----------|-----------------|-------------------------------------------|
| Path:     | /               |                                           |
| ø         | Internal Memory | There is no apk file under this directory |
| <u>50</u> | TF Card         |                                           |
| ø         | Mobile HDD      |                                           |
|           |                 |                                           |
|           |                 |                                           |
|           |                 |                                           |
|           |                 |                                           |
|           |                 |                                           |
|           |                 |                                           |

3. Далее выберите одну из программ для установки.

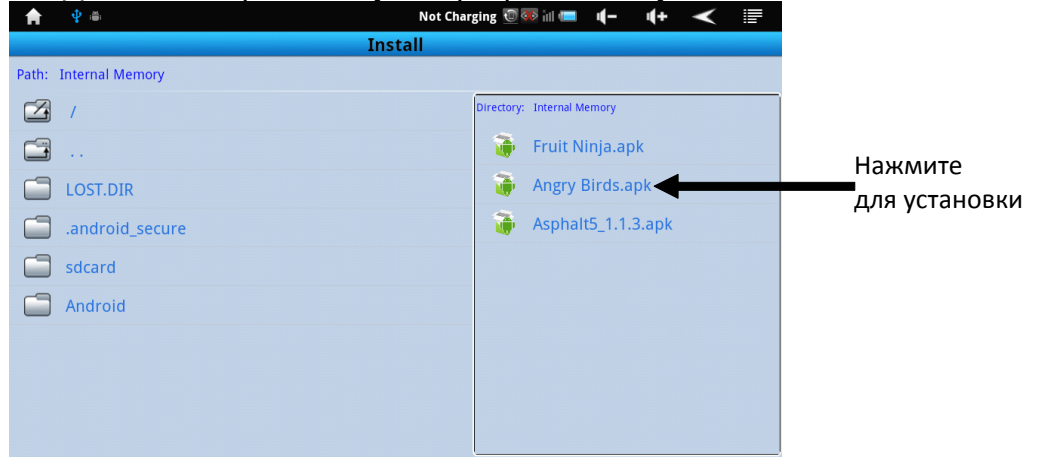

4. Для управления установленными приложениями нажмите «Manage».

| <b>A</b> | 🌭 🖷 🜵 | Not Charging 🔹 🔟 荣 🦥 📶 💷 | -) | <b>4</b> + | $\checkmark$ | III - |
|----------|-------|--------------------------|----|------------|--------------|-------|
|          |       | ApkInstaller             |    |            |              |       |
|          |       | Install                  |    |            |              |       |
|          |       | Manage                   |    |            |              |       |
|          |       | Exit                     |    |            |              |       |
|          |       |                          |    |            |              |       |
|          |       |                          |    |            |              |       |
|          |       |                          |    |            |              |       |
|          |       |                          |    |            |              |       |

5. Далее выберите интересующее Вас приложение.

|   | A. 1001      | Not charging 👻 👐 📖 🛄 | <b>-</b> | ЧŦ |         | =       |
|---|--------------|----------------------|----------|----|---------|---------|
|   |              | Manage               |          |    |         |         |
| ø | ApkInstaller |                      |          |    |         | 2.9.05  |
|   | Explorer     |                      |          |    |         | 3.13    |
|   | Fruit Ninja  |                      |          |    |         | 1.5.4   |
|   | Gmail        |                      |          |    |         | 2.3.2   |
|   | Video        |                      |          | 1. | 49-2011 | 0622-29 |
| • | Браузер      |                      |          |    |         | 2.3.1   |
|   | Галерея      |                      |          |    |         | 0.5.25  |
|   | Диктофон     |                      |          |    |         | 2.3.1   |

6. Теперь действие, которые Вы хотите совершить: «Запустить», «Экспортировать», «Удалить» или «Выйти из этого меню».

| Π 🌭 🖷 Υ      | Not Charging 🐟 🔟 👻 🐝 💷 💷 | <b>-</b> | ЧŦ |        |
|--------------|--------------------------|----------|----|--------|
|              | Manage                   |          |    |        |
| ApkInstaller |                          |          |    | 2.9.05 |
| Action       |                          |          |    |        |
| Launch       |                          |          |    |        |
| Export       |                          |          |    |        |
| Uninstall    |                          |          |    |        |
| Cancel       |                          |          |    |        |
| last         |                          |          |    |        |
| Фиктофон     |                          |          |    | 2.3.1  |

## Менеджер файлов

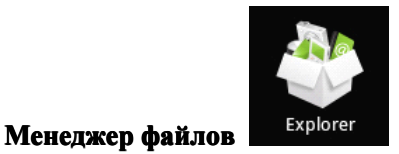

1. Выберите местоположение файла.

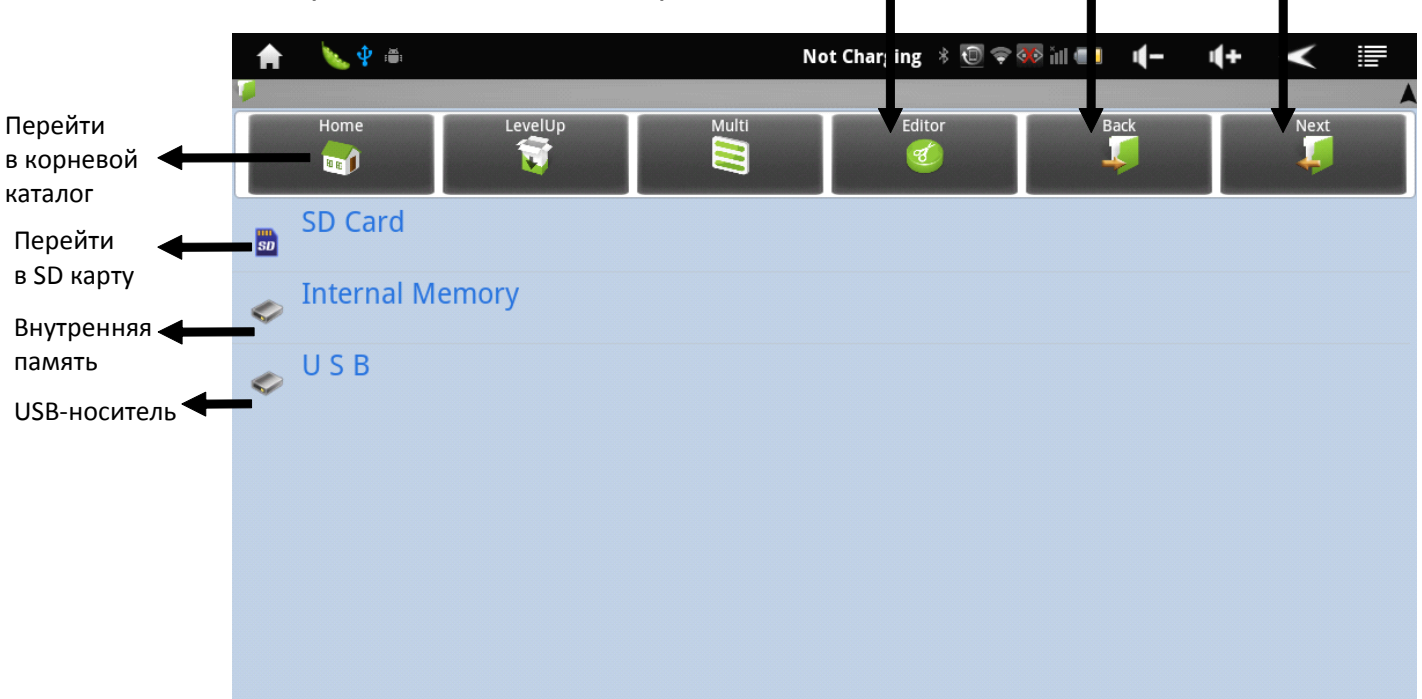

Редактирование

Далее

Назад

2. Выберите файл.

| A    | ↓ ψ iiii                     | Not Charging 💿 📶 🛲 🌗 – 🌗 🕂 🗲 📰       |
|------|------------------------------|--------------------------------------|
| 🍹 SD | Card                         |                                      |
|      | Home LevelUp Multi           | Editor Back Next                     |
| T    | DCIM                         | 2011-08-22 11:40:48   drw            |
| T    | openfeint                    | 2011-01-02 22:57:00   drw            |
| Ţ    | LOST.DIR                     | 2011-08-18 18:21:44   drw            |
|      | WanDouJiaSetup_v1.14.1.exe   | 16,32 M   2011-09-07 18:43:48   -rw  |
| õ    | 343_Screenshot_1.1.apk       | 69,75 K   2011-09-07 02:48:30   -rw  |
| Ì    | Quadrant_Advanced_v1.1.1.apk | 871,68 K   2011-08-27 23:53:20   -rw |

3. Если Вы надавите на выбранный файл в течение нескольких секунд, то появится меню «Редактирования», где можно «Скопировать», «Удалить», «Переместить», «Вставить» или «Переименовать» файл.

## Просмотр фото

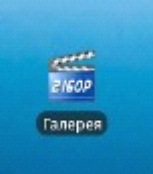

Просмотр фото

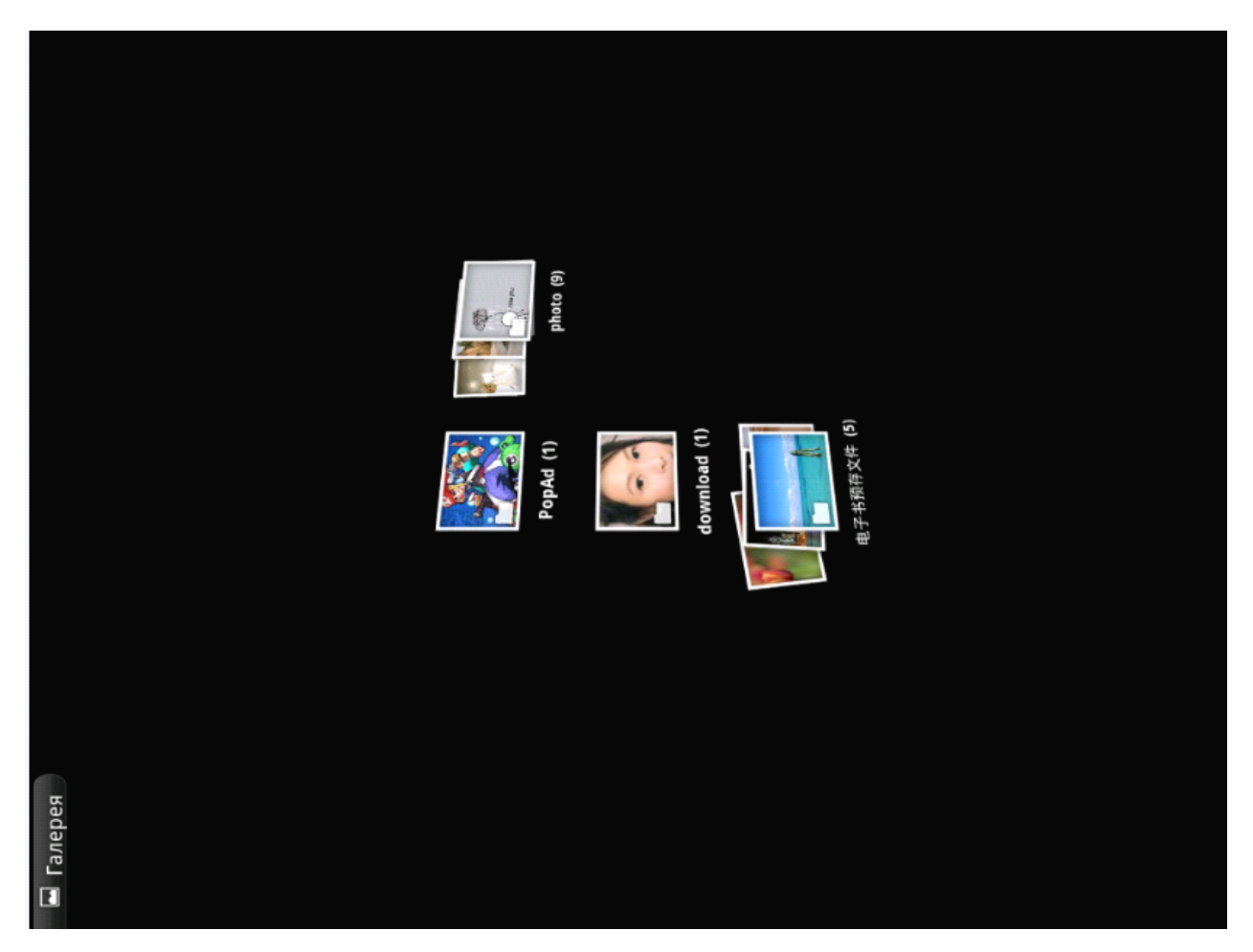

Чтобы произвести манипуляции с изображением нажимайте на него в течение нескольких секунд, затем снизу появится опциональное меню. В этом меню можно выбрать действия, которые можно произвести с этим фото файлом.

## Настройки Gmail

1. Чтобы создать аккаунт в "Gmail", нажмите

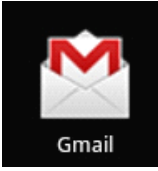

#### Explay Informer 801

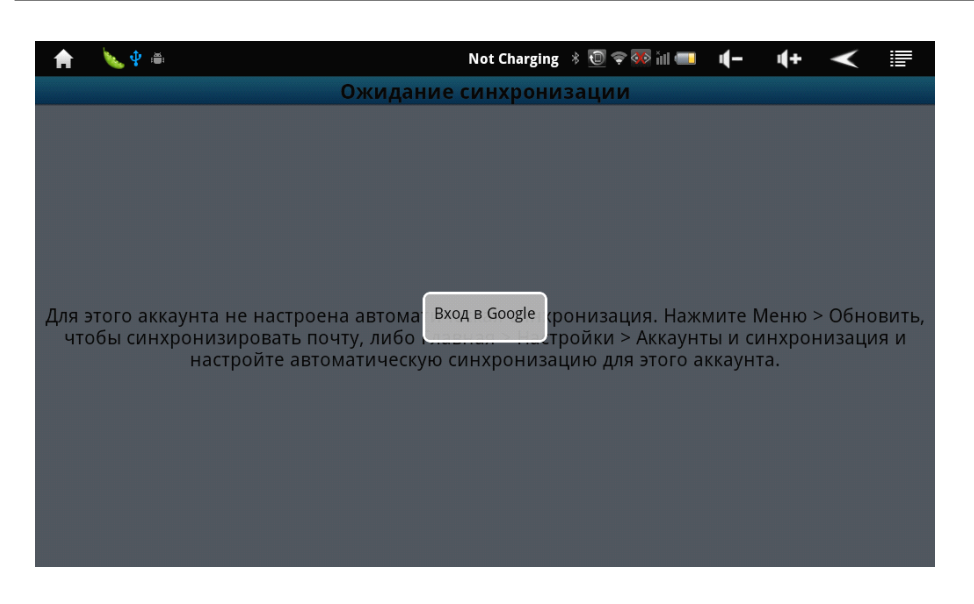

#### 2. Для создания аккаунта нажмите «Создать», при наличии – «Войти»

| 🔒 📐 🖞 🊎                   | Not Charging 🚯 😨 🐨 📶 🚥 | 4- | <b>i(+</b> | $\checkmark$ |  |
|---------------------------|------------------------|----|------------|--------------|--|
| 8 Добавить аккаунт Google |                        |    |            |              |  |
| Нет аккаунта Google?      |                        |    |            |              |  |
| Создать                   |                        |    |            |              |  |
| Уже есть аккаунт Google?  |                        |    |            |              |  |
| Войти                     |                        |    |            |              |  |
|                           |                        |    |            |              |  |
|                           |                        |    |            |              |  |
|                           |                        |    |            |              |  |
|                           |                        |    |            |              |  |
| Назад                     |                        |    |            |              |  |

### 3. Введите свои данные. Установите пароль.

| 🔒 📏                                                                                                    | ¥ 🗰                                                                                                    |                                                                       |                                             |                                                 | Not Cha                                                         | arging 🖇 🖭                                                  | i 🗢 🏤 🕅 🛛                                  | <u> </u>     | <u>+</u> <                                     |                |
|----------------------------------------------------------------------------------------------------|----------------------------------------------------------------------------------------------------|-----------------------------------------------------------------------|---------------------------------------------|-------------------------------------------------|-----------------------------------------------------------------|-------------------------------------------------------------|--------------------------------------------|--------------|------------------------------------------------|----------------|
| <b>8</b> доба                                                                                               | авить акка                                                                                                    | унт Google                                                            | 9                                           |                                                 |                                                                 |                                                             |                                            |              |                                                |                |
| Имя                                                                                                    |                                                                                                    |                                                                       |                                             |                                                 |                                                                 |                                                             |                                            |              |                                                |                |
| Фамилия                                                                                                    |                                                                                                    |                                                                       |                                             |                                                 |                                                                 |                                                             |                                            |              |                                                |                |
| Имя поль                                                                                                    | зователя                                                                                                    |                                                                       |                                             |                                                 |                                                                 |                                                             |                                            |              |                                                | @gmail.con     |
| например IPe<br>Создавая этот                                                                               | trov, Ivan.Petro<br>аккаунт, вы пр                                                                                                    | оу<br>инимаете пол                                                    | питику конфи                                | денциальност                                    | ти Google и де                                                  |                                                             | е политики к                               | онфиденциа   | льности.                                       |                |
|                                                                                                    |                                                                                                    |                                                                       |                                             |                                                 |                                                                 |                                                             |                                            |              |                                                |                |
| Наз                                                                                                    | ад                                                                                                    |                                                                       |                                             |                                                 |                                                                 |                                                             |                                            |              | 4                                              | цалее 🚺        |
| <b>A</b>                                                                                                    | <b>∲</b> ≝                                                                                                    |                                                                       |                                             |                                                 | Not Cha                                                         | arging 🕴 🗓                                                  | 🗢 🐼 în 🕻                                   | • •(-        | ·(+ <                                          | < ∎            |
| 8 доб                                                                                                    | авить акка                                                                                                    | унт Google                                                            | 9                                           |                                                 |                                                                 |                                                             |                                            |              |                                                |                |
| Войти с пом                                                                                                 | иощью аккау                                                                                                    | /нта Google.                                                          |                                             |                                                 |                                                                 |                                                             |                                            |              |                                                |                |
| Имя поль                                                                                                    | зователя                                                                                                    |                                                                       |                                             |                                                 |                                                                 |                                                             |                                            |              |                                                |                |
| Пароль                                                                                                    |                                                                                                    |                                                                       |                                             |                                                 |                                                                 |                                                             |                                            |              |                                                |                |
| Выполняя вхо                                                                                                | од, вы принима                                                                                                    | аете политику                                                         | конфиденци                                  | альности <u>боо</u>                             | gle и дополни                                                   | ительные пол                                                | итики конфид                               | іенциальност | ги.                                            |                |
| Быполняя вхс                                                                                                | уд, вы принима                                                                                                    | ете политику                                                          | конфиденци                                  | альности Боо                                    | gle и дополни                                                   | ительные пол                                                | итики конфид                               | ценциальност | п.                                             |                |
| Выполняя вхо                                                                                                | ад                                                                                                    | ете политику                                                          | конфиденци                                  | альности <u>500</u>                             | gle и дополны                                                   | ительные пол                                                | ятики конфид                               | ценциальност | ги.                                            | Зойти 🌔        |
| Выполняя вхс                                                                                                | ад                                                                                                    | ете политику                                                          | конфиденци                                  | альности Goo                                    | gle и дополни                                                   | irging 🛞 🕄                                                  | атики конфид                               | енциальност  | ги.                                            | Зойти          |
| Выполняя вхс                                                                                                | ад<br>ад<br>ад<br>ад<br>авить акка                                                                                                    | ете политику<br>унт Google                                            | конфиденци                                  | альности Соо                                    | gle и дополни<br>Not Cha                                        | ительные Пол<br>nging 🖇 🕄                                   | атики конфид                               | енциальнос   | ги.<br>[]<br>[]+                               | Зойти ▶<br>< ह |
| Выполняя вхс<br>Наз<br>Войти с пол<br>Войти с пол                                                           | ад<br>Ф =<br>авить акка<br>иощью акка)                                                                                                    | нете политику<br>унт Google<br>инта Google                            | конфиденци<br>в                             | альности <u>Goo</u>                             | gle и дополни<br>Not Cha                                        | ительные Пол<br>arging 🔌 💽                                  | атики конфид                               | енциальност  | ги.<br>Ц+ <                                    | Зойти          |
| Выполняя вхс<br>Наз<br>Войти с пом<br>Имя поль                                                              | ад<br>ад<br>Ф а<br>иощью аккау<br>зователя                                                                                                    | нете политику<br><b>унт Google</b><br>инта Google                     | конфиденци<br>в                             | альности Соо                                    | gle и дополни<br>Not Cha                                        | arging 🖇 🧲                                                  | атики конфид                               | енциальност  | ги.<br>[]<br>[] (] +                           | зойти          |
| Выполняя вхс<br>наз<br>войти с пом<br>Дароль                                                                | ад<br>ад<br>Ф<br>авить акка<br>иощью аккау<br>зователя                                                                                                    | нете политику<br>унт Google<br>инта Google                            | конфиденци<br>2                             | альности <u>Goo</u>                             | gle и дополни<br>Not Cha                                        | ırging 🖇 💽                                                  | атики конфид                               | енциальност  | ги.<br>【•                                      | войти          |
| Выполняя вхс<br>наз<br>Войти с пок<br>Имя поль<br>Выполняя вхо                                              | ад<br>Ф е<br>авить акка<br>мощью аккау<br>зователя                                                                                                    | нете политику<br>унт Google<br>инта Google                            | конфиденци<br>2                             | альности боо                                    | gle и дополни<br>Not Che                                        | arging 👌 💽                                                  | атики конфид                               | енциальност  | ги.<br>【+ <                                    | Зойти 💽        |
| Выполняя вхс<br>наз<br>Войти с пок<br>Имя поль<br>Пароль<br>Выполняя вхо                                    | ад<br>Ф 👘<br>авить акка<br>иощью акказ<br>зователя                                                                                                    | нете политику<br>унт Google<br>инта Google<br>нете политику           | конфиденци<br>в<br>конфиденци               | альности Соо                                    | gle и дополни<br>Not Cha                                        | rrging 🖇 🐑                                                  | ятики конфид                               | енциальност  | ги.                                            | Зойти 💽        |
| Выполняя вхс<br>наз<br>б<br>Войти с пок<br>Имя поль<br>Пароль<br>Выполняя вхо<br>й                          | ад<br>Ф тем<br>авить акказ<br>зователя<br>од, вы принима                                                                                                    | чете политику<br>унт Google<br>инта Google<br>нете политику<br>у      | конфиденци<br>конфиденци<br>К               | альности <u>Goo</u><br>альности <u>Goo</u><br>е | gle и дополни<br>Not Cha<br>gle и дополни                       | ательные пол<br>аrging 🖇 😨<br>ательные пол                  | атики конфид<br>Ф Ф Ж Ш П<br>атики конфид  | енциальност  | ти.<br>( <b>4</b> +                            | Зойти<br>С III |
| Выполняя вхс<br>Наз<br>Войти с пок<br>Имя поль<br>Выполняя вхо<br>Ймя                                       | ад<br>Ф ен<br>авить акка<br>мощью аккау<br>зователя<br>Ад, вы принима<br>Сц 2<br>сц 2<br>сц 2 | чете политику<br>унт Google<br>инта Google<br>нете политику<br>в      | конфиденци<br>конфиденци<br>конфиденци<br>к | альности Goo                                    | gle v дополни<br>Not Cha<br>gle v дополни<br>H                  | ательные пол<br>агging 🔌 🚭<br>ательные пол<br>Г Г<br>0      | атики конфид<br>Ф Ф П пина<br>атики конфид | енциальност  | ти.                                            | Зойти<br>С ІІТ |
| Выполняя вхс<br>Выполняя вхс<br>Выполняя вхс<br>Войти с пом<br>Имя поль<br>Пароль<br>Выполняя вхо<br>Й<br>Ф | ад<br>ад<br>Ф С<br>авить акказ<br>зователя<br>ад<br>вы принима<br>ард, вы принима<br>акказ<br>ард, вы принима                                                                                                    | чете политику<br>унт Google<br>инта Google<br>нете политику<br>В<br>В | конфиденци<br>конфиденци<br>конфиденци<br>к | альности Goo                                    | gle v дополни<br>Not Cha<br>gle v дополни<br>gle v дополни<br>и | ательные пол<br>arging 🖇 🖗<br>ательные пол<br>Г Г<br>О<br>Т | атики конфид<br>Ф Ф Я Ш<br>атики конфид    | енциальност  | ти.<br>( <b>4</b> +<br>Ти.<br>)<br>3<br>Ж<br>Ю | Зойти          |

# Технические характеристики

|          | Размеры                               | 197.8x151.8x10,26 мм                                                         |
|----------|---------------------------------------|------------------------------------------------------------------------------|
|          | Вес                                   | 485 грамм                                                                    |
| MB       | Процессор                             | 1.0GHz, BoxChip A10 Cortex A8                                                |
| m        | Оперативная система                   | Android 2.3                                                                  |
|          | Дисплей                               | 8" TFT, 1024х768 пикселей                                                    |
|          | Камера                                | Фронтальная камера: 0,3 Мп                                                   |
|          | Поддерживаемые форматы<br>аудиофайлов | MP3, WMA, AAC, WAV, OGG,<br>FLAC, APE                                        |
|          | Поддерживаемые видео форматы          | AVI, MPG, RM, RMVB, MP4,<br>MPEG4, FLV, WMA, WEBM, etc.<br>(up to 1080p)     |
|          | Поддерживаемые фото форматы           | JPEG, BMP, GIF                                                               |
|          | Поддерживаемые форматы текста         | тхт                                                                          |
|          | Память                                | встроенная 4 Гб + microSD<br>карта памяти ( до 16 Гб)<br>оперативная 1Гб     |
| •        | Интернет                              | Wi-Fi (802.11b/g/n), поддержка<br>внешних 3G модемов                         |
|          | Разъемы и порты                       | micro-USB, 3,5 mm (mini-jack),<br>microSD, разъем для<br>микрофона, G-sensor |
| <b>F</b> | Питание                               | 3,7В литий полимерный<br>аккумулятор - 3900мАч                               |
|          | Время работы                          | До 6 часов работы                                                            |
|          | Рабочие температуры                   | От -20 до 60 градусов по<br>Цельсию                                          |

| Ð | Поддерживаемые ОС | Win2000/XP/Vista/7, MacOS10<br>Linux 2.4.2,                                                             |
|---|-------------------|----------------------------------------------------------------------------------------------------|
|   | Комплект поставки | Устройство, Руководство<br>пользователя, USB кабель,<br>сетевое зарядное устройство,<br>наушники, чехол |